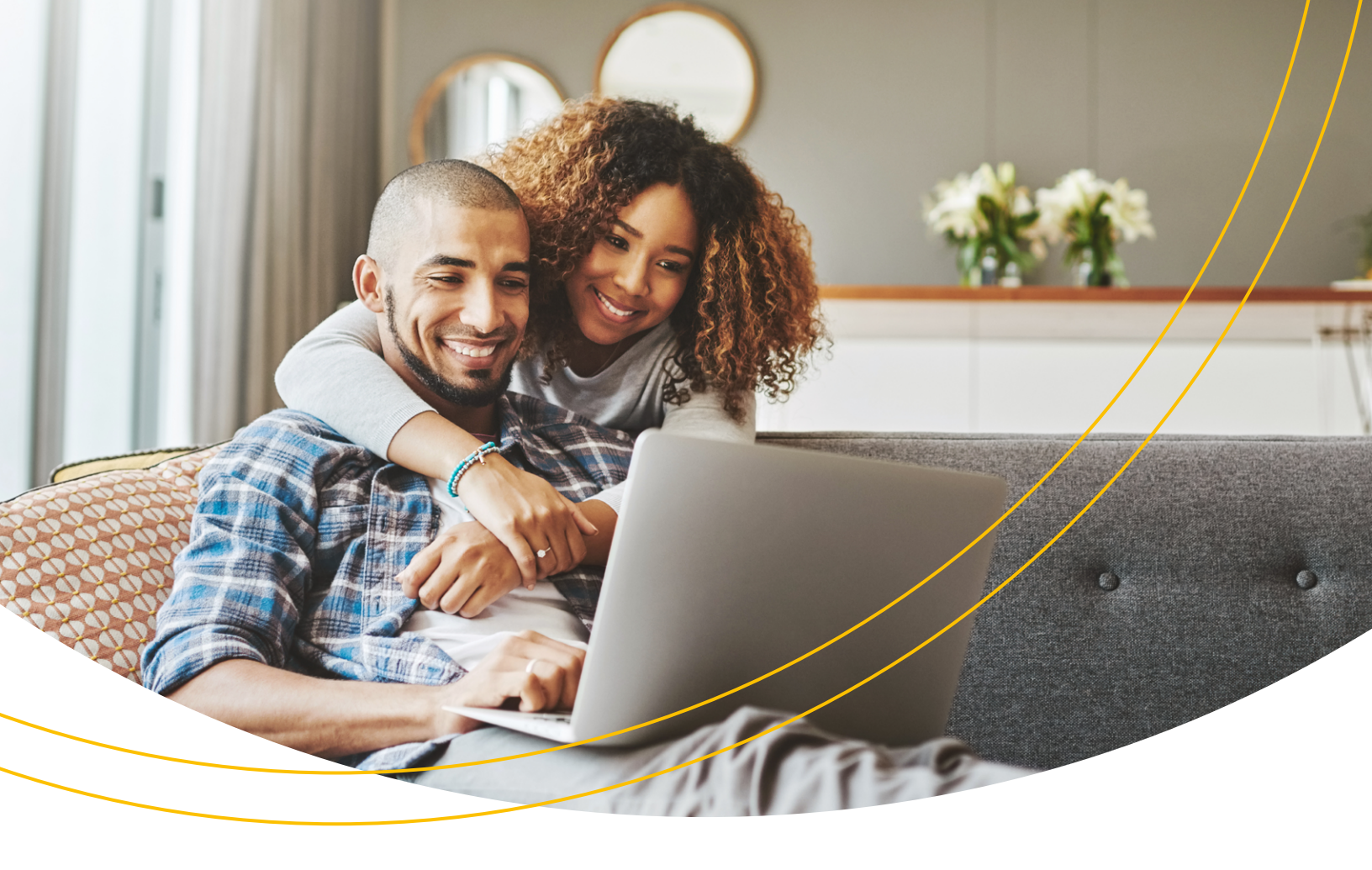

## Vous vous inscrivez en ligne? Nous pouvons vous aider!

Nous cherchons constamment à simplifier vos interactions avec nous, et notre processus d'inscription en ligne ne fait pas exception.

**masunlife.ca** et l'appli **ma Sun Life mobile** vous donnent les outils dont vous avez besoin pour gérer votre régime. Voici comment vous inscrire et accéder à votre compte :

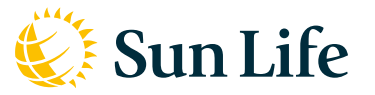

Vous pouvez vous inscrire avec l'adresse courriel que vous a fournie votre employeur ou avec votre adresse courriel personnelle

| 1 | Rendez-vous sur <b>masunlife.ca</b> et cliquez sur <b>Inscrivez-vous</b> .                                                                                                    | Ouvrir une session client         Courriel/Code d'accès         Mémoriser         Mot de passe         Soumettre         Alde       Inscrivez-vous                                                                                                    |
|---|----------------------------------------------------------------------------------------------------|----------------------------------------------------------------------------------------------------|
| 2 | Indiquez <b>l'adresse courriel que votre employeur</b> vous a fournie ou votre <b>adresse courriel personnelle</b> .                                                                                                    | Si vous avez un courriel fourni par le travail ou un courriel associé à<br>une application, ou si vous avez fourni un courriel à un conseiller,<br>veuiller futiliser pour vous inscrite.<br>Courriel<br>Entrez votre adresse courriel<br><b>Vinacrite</b><br>Déjà inscrit? Ouvrez une session<br>En vous inscrivant, vous acceptez les conditions d'utilisation. |
| 3 | Quand vous aurez terminé, <b>nous vous enverrons un courriel</b><br><b>pour</b> que vous puissiez <b>confirmer</b> l'adresse courriel. Si vous<br>avez utilisé <b>l'adresse courriel fournie par votre employeur</b> ,<br>passez à <b>l'étape 4</b> . Si vous avez fait votre inscription avec votre<br><b>adresse courriel personnelle</b> , passez à <b>l'étape 6</b> . | Nous avons envoyé un courriel à <b>julie.martin@compagnieXYZ.com</b><br>avec un lien pour continuer le processus d'incription.<br>Si vous ne voyez pas de courriel de notre part, vérifiez votre boîte de<br>pourriels. Pour recevoir un autor courriel, cliquez sur le lien ci-dessous.<br>Inscrire de nouveau l'adresse courriel                                |
| 4 | Choisissez ensuite un <b>mot de passe</b> et <b>une question et une réponse de vérification</b> .                                                                                                    | Créez un mot de passe unique et choisissez une question de vérification   Mot de passe                                                                                                    |
| 5 | Félicitations votre <b>inscription est terminée</b> .                                                                                                    | Dienvenue Julie,<br>Pour covrir une vession la prachaine fois, utilisez votre adresse courriet<br>ou votre code d'accès et le mot de passe que vous venez de créer.<br>Courriet <b>Julie.martin@compagnlesyz.com</b><br>Code d'accès <b>12365698987</b><br>(Conservez votre code d'accès en lieu sûr)                                                             |

## Inscription avec votre adresse courriel personnelle

6

7

Inscrivez vos renseignements personnels.

| Defenses                                                                                            |                                                                                                  |                                                                                   | Maria                                                            |                                                    |
|----------------------------------------------------------------------------------------------------|--------------------------------------------------------------------------------------------------|-----------------------------------------------------------------------------------|------------------------------------------------------------------|----------------------------------------------------|
| Prénom                                                                                              |                                                                                                  |                                                                                   | Nom                                                              |                                                    |
|                                                                                                    |                                                                                                  |                                                                                   |                                                                  |                                                    |
| Date de pair                                                                                        | ranco (IL MA)                                                                                    |                                                                                   |                                                                  |                                                    |
|                                                                                                    | Sance (J)-Inin                                                                                   | MM                                                                                |                                                                  | AAAA                                               |
| 0                                                                                                   |                                                                                                  |                                                                                   |                                                                  |                                                    |
| Code postal                                                                                         |                                                                                                  |                                                                                   |                                                                  |                                                    |
|                                                                                                    |                                                                                                  |                                                                                   |                                                                  |                                                    |
| Vous n'habit                                                                                        | tez pas au Ca                                                                                    | nada?                                                                             |                                                                  |                                                    |
|                                                                                                    |                                                                                                  |                                                                                   |                                                                  |                                                    |
| Découvrez p                                                                                         | ourquoi nou                                                                                      | s demandon                                                                        | s ces renseigne                                                  | ments.                                             |
|                                                                                                    |                                                                                                  |                                                                                   |                                                                  |                                                    |
| Créez un mo                                                                                         | it de passe ur                                                                                   | nique et choi                                                                     | sissez une ques                                                  | tion de vérification pour                          |
| proteger voti                                                                                       | re compte.                                                                                       |                                                                                   |                                                                  |                                                    |
|                                                                                                    |                                                                                                  |                                                                                   |                                                                  |                                                    |
| Mot de passi                                                                                        | 0                                                                                                |                                                                                   |                                                                  |                                                    |
|                                                                                                    |                                                                                                  |                                                                                   |                                                                  |                                                    |
|                                                                                                    |                                                                                                  |                                                                                   |                                                                  | •                                                  |
| C                                                                                                   |                                                                                                  |                                                                                   |                                                                  | •                                                  |
| Confirmez le                                                                                        | mot de pass                                                                                      | e                                                                                 |                                                                  | •                                                  |
| Confirmez le                                                                                        | mot de pass                                                                                      | ie                                                                                |                                                                  | 4                                                  |
| Confirmez le                                                                                        | mot de pass                                                                                      | e                                                                                 |                                                                  | 4                                                  |
| Confirmez le                                                                                        | mot de pass                                                                                      | ie<br>le sécurité do                                                              | ont la réponse e                                                 | م<br>د<br>st facile à retenir. Cela no             |
| Confirmez le<br>Choisissez ur<br>aidera à vérif                                                     | mot de pass<br>ne question d<br>fier votre ider                                                  | e<br>le sécurité do<br>ntité si vous o                                            | ont la réponse e<br>publiez votre me                             | d<br>est facile à retenir. Cela no<br>ot de passe. |
| Confirmez le<br>Choisissez ur<br>aidera à vérif<br>Sélectionnez                                     | mot de pass<br>ne question d<br>fier votre ider                                                  | e<br>le sécurité do<br>ntité si vous o                                            | ont la réponse e<br>subliez votre me                             | d<br>est facile à retenir. Cela no<br>ot de passe. |
| Confirmez le<br>Choisissez ur<br>aidera à vérif<br>Sélectionnez                                     | ne question d<br>fier votre ider                                                                 | e<br>Se sécurité de<br>ntité si vous e<br>ion de vérific                          | ont la réponse e<br>subliez votre ma<br>ation                    | d<br>st facile à retenir. Cela no<br>ot de passe.  |
| Confirmez le<br>Choisissez ur<br>aidera à vérif<br>Sélectionnez<br><b>Sélectior</b>                 | mot de pass<br>ne question d<br>fier votre ider<br>r votre questi<br>nner                        | e<br>Se sécurité do<br>ntité si vous o<br>ion de vérific                          | ont la réponse e<br>subliez votre m<br>ation                     | ۹<br>st facile à retenir. Cela no<br>ot de passe.  |
| Confirmez le<br>Choisissez ur<br>aidera à vérif<br>Sélectionnez<br><b>Sélectior</b><br>Entrez votre | mot de pass<br>ne question d<br>fier votre ider<br>t votre questi<br>nner<br>réponse (de         | e<br>le sécurité do<br>ntité si vous e<br>ion de vérific<br>4 à 30 carac          | ont la réponse e<br>subliez votre me<br>ation<br>tères)          | ۹<br>st facile à retenir. Cela nc<br>ot de passe.  |
| Confirmez le<br>Choisissez ur<br>aidera à vérif<br>Sélectionnez<br>Sélection<br>Entrez votre        | mot de pass<br>ne question d<br>fier votre ider<br>t votre questi<br>nner<br>réponse (de         | ie<br>sécurité de<br>nitité si vous e<br>ion de vérific<br>4 à 30 carac           | ont la réponse e<br>subliez votre me<br>ation<br>tères)          | d<br>st facile à reterir. Cela no<br>ot de passe.  |
| Confirmez le<br>Choisissez ur<br>aidera à vérif<br>Sélectionnez<br>Entrez votre                     | mot de pass<br>ne question d<br>fier votre ider<br>: votre questi<br>nner<br>réponse (de         | e<br>sécurité de<br>nitité si vous e<br>ion de vérific<br>4 à 30 carac            | ont la réponse e<br>subliez votre m<br>ation<br>tères)           | d<br>est facie à retenir. Cela no<br>ot de passe.  |
| Confirmez le<br>Choisissez ur<br>aidera à vérif<br>Sélectionnez<br><b>Sélection</b><br>Entrez votre | mot de pass<br>ne question d<br>fier votre ider<br>t votre questi<br>nner<br>réponse (de         | e<br>se sécurité de<br>nitité si vous e<br>ion de vérific<br>4 à 30 carac         | ant la réponse e<br>subliez votre m<br>ation<br>téres)           | d<br>st facile à retenir. Cela no<br>ot de passe.  |
| Confirmez le<br>Choisissez ur<br>aidera à vérif<br>Sélectionnez<br><b>Sélection</b><br>Entrez votre | mot de pass<br>ne question d<br>fier votre ider<br>: votre questi<br>nner<br>réponse (de         | te sécurité do<br>ion de vérific<br>4 à 30 carac                                  | ont la réponse e<br>Jubliez votre m<br>ation<br>tères)           | d<br>st facile à retenir Cela no<br>ot de passe.   |
| Confirmez le<br>Choisissez ur<br>aidera à vérif<br>Sélectionnez<br>Sélection<br>Entrez votre        | mot de pass<br>ne question d<br>fier votre ider<br>: votre questi<br>n <b>ner</b><br>réponse (de | e<br>te sécurité de<br>ion de vérific<br>4 à 30 carac                             | ont la réponse e<br>Jubliez votre m<br>ation<br>tères)<br>erminé | d<br>st facie å reterir. Cela no<br>ot de passe.   |
| Confirmez le<br>Choisissez ur<br>aidera à vérif<br>Sélectionnez<br>Sélection<br>Entrez votre        | mot de pass<br>ne question d<br>fer votre ider<br>: votre questi<br>nner<br>réponse (de          | ie<br>Se sécurité de<br>Initié si vous e<br>ion de vérific<br>4 à 30 carac        | ont la réponse e<br>sublicz votre m<br>ation<br>tères)<br>erminé | 4<br>est facée à raterrir Cela ne<br>ot de passe.  |
| Confirmez le<br>Choisissez ur<br>aidera à vérif<br>Sélectionnez<br>Sélection<br>Entrez votre        | mot de pass<br>ne question d<br>fier votre ider<br>t votre questi<br>n <b>ner</b><br>réponse (de | ie<br>Se sécunté di<br>nitié si vous o<br>ion de vérific<br>4 à 30 carac          | ont la réponse e<br>sublicz votre m<br>ation<br>tères)           | d<br>st facile à retenir Cela no<br>ot de passe.   |
| Confirmez le<br>Choisissez ur<br>aidera à vérif<br>Sélectionnez<br><b>Sélection</b><br>Entrez votre | mot de pass<br>ne question d<br>fier votre ider<br>r votre questi<br>nner<br>réponse (de         | ie<br>de sécurité de<br>ntité si vous e<br>ion de vérific<br>4 à 30 carac         | ont la réponse e<br>uublicz votre mv<br>ation<br>téres)          | e<br>st facile à retenir Cela no<br>ot de passe.   |
| Confirmez le<br>Choisissez ur<br>aidera à vérif<br>Sélectionnez<br>Sélection<br>Entrez votre        | mot de pass<br>ne question d<br>fier votre ider<br>t votre questi<br>ner<br>réponse (de          | ie<br>Se sécurité do<br>ion de vérific<br>4 à 30 carac                            | int la réponse e<br>sublice votre m<br>ation<br>tères)           | 4<br>est facele à ratemir Cela no<br>ot de pouse.  |
| Confirmez le<br>Choisissez ur<br>aidera à vérif<br>Sélectionnez<br>Entrez votre                     | mot de pass<br>ne question d<br>fier votre ider<br>r votre questi<br>ner<br>réponse (de          | ie<br>Se sécurité di<br>nitité si vous o<br>ion de vérifici<br>4 à 30 carac       | ont la réponse e<br>ublicz votre m<br>ation<br>tères)            | d<br>st facile à retenir Cela no<br>ot de passe.   |
| Confirmez le<br>Choisissez ur<br>aidera à vérif<br>Sélectionnez<br>Sélection<br>Entrez votre        | mot de pass<br>ne question d<br>for votre ider<br>t votre questi<br><b>nner</b><br>réponse (de   | ie<br>Se sécurité de<br>in de vérific<br>4 à 30 carac<br>T<br>Clients de <b>B</b> | ont la réponse e<br>Jubliez votre m<br>ation<br>tères)           | a<br>st facile à retenir. Cela no<br>ot de passe.  |

En savoir plus sur Vérifiez.Mo

Ensuite, on vous demandera de vous connecter avec les renseignements de votre établissement financier actuel.

On vous demandera de confirmer votre identité.

Ne vous inquiétez pas si votre établissement financier ne paraît pas dans la liste, vous pouvez cliquer sur Confirmer votre identité d'une autre façon et répondre à quelques questions.

C'est tout! Votre inscription est terminée.

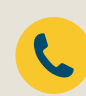

Nous pouvons vous aider! N'hésitez pas à nous appeler au 1-800-361-6212 du lundi au vendredi entre 8 h et 20 h

La vie est plus radieuse sous le soleil

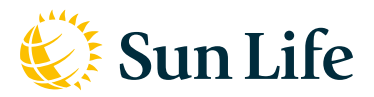